# **Computer Basics** Windows<sup>®</sup> 8 Edition

See it done. Do it yourself.

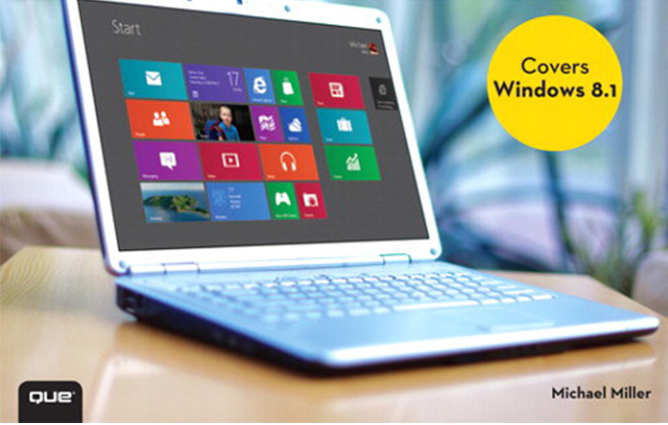

#### FREE SAMPLE CHAPTER

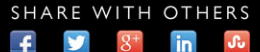

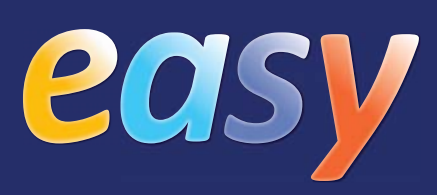

# Computer Basics Windows® 8.1 Edition

**Michael Miller** 

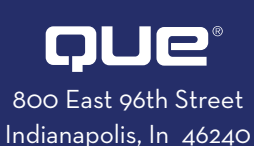

| CHAPIER I<br>Understanding Personal Computers                        | Pg. 2   |
|----------------------------------------------------------------------|---------|
| CHAPTER 2<br>Setting Up Your PC                                      | Pg. 16  |
| CHAPTER 3<br>Setting Up a Wireless Home Network                      | Pg. 28  |
| CHAPTER 4<br>Using Windows 8.1's New Interface                       | Pg. 40  |
| CHAPTER 5<br>Personalizing Windows                                   | Pg. 52  |
| CHAPTER 6<br>Working with New Windows Apps                           | Pg. 78  |
| <b>CHAPTER 7</b><br>Using the Windows Desktop and Traditional Apps   | Pg. 96  |
| CHAPTER 8<br>Using Microsoft Word                                    | Pg. 108 |
| CHAPTER 9<br>Working with Files and Folders                          | Pg. 120 |
| CHAPTER 10<br>Using the Internet                                     | Pg. 138 |
| CHAPTER 11<br>Communicating with Email                               | Pg. 160 |
| <b>CHAPTER 12</b><br>Sharing with Facebook and Other Social Networks | Pg. 176 |
| CHAPTER 13<br>Watching TV and Movies Online                          | Pg. 200 |
| CHAPTER 14<br>Playing Digital Music                                  | Pg. 216 |
| CHAPTER 15<br>Viewing Digital Photos                                 | Pg. 230 |
| CHAPTER 16<br>Protecting Your Computer                               | Pg. 242 |
| Glossary                                                             | Pg. 252 |
| Index                                                                | Pg. 258 |

# CONTENTS

| Hard Disk Drives: Long-Term Storage9Keyboards10Touchpads11Memory Card Readers12CD and DVD Drives13Computer Screens14Printers15 | CHAPTER 1 | UNDERSTANDING PERSONAL<br>COMPUTERS2Different Types of Computers3Getting to Know Desktop PCs4Getting to Know All-in-One PCs5Getting to Know Notebook PCs6Getting to Know Tablet PCs7Connectors8 |  |
|----------------------------------------------------------------------------------------------------|-----------|----------------------------------------------------------------------------------------------------|--|
| Keyboards10Touchpads11Memory Card Readers12CD and DVD Drives13Computer Screens14Printers15                                     |           | Hard Disk Drives: Long-Term Storage                                                                                                    |  |
| Touchpads11Memory Card Readers12CD and DVD Drives13Computer Screens14Printers15                                                |           | Keyboards10                                                                                                    |  |
| Memory Card Readers 12<br>CD and DVD Drives 13<br>Computer Screens 14<br>Printers 15                                           |           | Touchpads                                                                                                    |  |
| CD and DVD Drives                                                                                                    |           | Memory Card Readers                                                                                                    |  |
| Computer Screens                                                                                                    |           | CD and DVD Drives                                                                                                    |  |
| Printers                                                                                                    |           | Computer Screens                                                                                                    |  |
|                                                                                                    |           | Printers                                                                                                    |  |

| C | HAPTER 2 | SETTING UP YOUR PC                     |  |
|---|----------|----------------------------------------|--|
|   |          | The Windows Lock Screen                |  |
|   |          | Setting Up a Traditional Desktop PC 18 |  |
|   |          | Setting Up a Notebook PC               |  |
|   |          | Setting Up an All-in-One Desktop PC22  |  |
|   |          | Powering On                            |  |
|   |          | Logging On to Windows25                |  |
|   |          | Shutting Down                          |  |
|   |          | Adding New Devices to Your System      |  |

## CHAPTER 3 SETTING UP A WIRELESS HOME

| NETWORK                                               |
|-------------------------------------------------------|
| Understanding How Wireless Networks Work29            |
| Setting Up Your Network's Main PC                     |
| Connecting Additional PCs to Your Wireless<br>Network |
| Adding Your Computer to a HomeGroup                   |
| Accessing Other Computers in Your HomeGroup38         |
| Accessing Other Computers on Your Network 39          |

#### 

| CHAPTER 5 | PERSONALIZING WINDOWS                         |
|-----------|-----------------------------------------------|
|           | Different Windows Lock Screens                |
|           | Customizing the Lock Screen Picture           |
|           | Displaying a Slide Show on the Lock Screen 56 |
|           | Adding Apps to the Lock Screen                |
|           | Rearranging Tiles on the Start Screen         |
|           | Making Tiles Larger or Smaller                |
|           | Organizing Tiles into Groups                  |
|           | Naming Groups of Tiles                        |
|           | Removing Tiles                                |
|           | Adding New Tiles to the Start Screen          |
|           | Changing Windows Colors                       |
|           | Show Your Desktop Background on the           |
|           | Start Screen                                  |
|           | Changing Your Profile Picture                 |
|           | Configuring Windows Settings                  |
|           | Setting Up Additional Users                   |
|           | Switching Between Users                       |
|           |                                               |

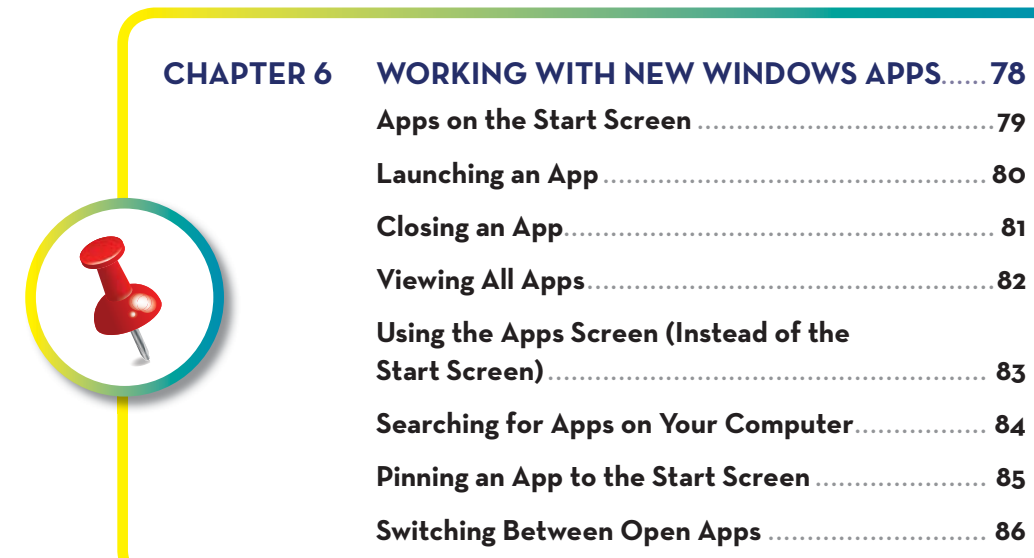

| Apps on the Start Screen                               | 79 |
|--------------------------------------------------------|----|
| Launching an App                                       | 30 |
| Closing an App                                         | 81 |
| Viewing All Apps                                       | 82 |
| Using the Apps Screen (Instead of the<br>Start Screen) | 83 |
| Searching for Apps on Your Computer                    | 84 |
| Pinning an App to the Start Screen                     | 85 |
| Switching Between Open Apps                            | 86 |
|                                                        |    |

| Snapping Two Apps Side by Side        | 38 |
|---------------------------------------|----|
| Examining Windows' Built-In Apps      | 0  |
| Finding New Apps in the Windows Store | 74 |

| CHAPTER 7 | USING THE WINDOWS DESKTOP AND<br>TRADITIONAL APPS.96Exploring the Windows Desktop97Displaying the Traditional Desktop98Returning to the Start Screen99Pinning Programs to the Taskbar100Changing the Desktop Background101Changing Desktop Colors102Scrolling a Window103Maximizing, Minimizing, and Closing a Window104Snapping a Window105Using Menus106 |
|-----------|----------------------------------------------------------------------------------------------------|
|           | Using Toolbars and Ribbons                                                                                                    |

| CHAPTER 8 | USING MICROSOFT WORD                           |
|-----------|------------------------------------------------|
|           | Comparing Desktop and Web Versions of Word 109 |
|           | Launching the Word Web App 110                 |
|           | Launching the Word Desktop App112              |
|           | Navigating the Word Web App113                 |
|           | Entering Text                                  |
| ~         | Cutting/Copying and Pasting Text               |
|           | Formatting Text                                |
|           | Formatting Paragraphs                          |
|           | Saving Your Work                               |
|           | Printing a Document                            |
|           | Printing a Document                            |

| CHAPTER 9 | WORKING WITH FILES AND FOLDERS 120            |  |
|-----------|-----------------------------------------------|--|
|           | File Explorer                                 |  |
|           | Navigating Folders                            |  |
|           | Navigating with the Navigation Pane 123       |  |
|           | Changing the Way Files Are Displayed 124      |  |
|           | Sorting Files and Folders 125                 |  |
|           | Creating a New Folder                         |  |
|           | Renaming a File or Folder                     |  |
|           | Copying a File or Folder 128                  |  |
|           | Moving a File or Folder                       |  |
|           | Searching for a File                          |  |
|           | Deleting a File or Folder                     |  |
|           | Restoring Deleted Files                       |  |
|           | Emptying the Recycle Bin                      |  |
|           | Compressing a File                            |  |
|           | Extracting Files from a Compressed Folder 135 |  |
|           | Working with Files on SkyDrive                |  |
|           |                                               |  |

| USING THE INTERNET                                 |
|----------------------------------------------------|
| Comparing the Modern and Desktop<br>Versions of IE |
| Connecting to an Internet WiFi Hotspot140          |
| Using Internet Explorer (Modern Version)           |
| Opening Multiple Pages in Tabs                     |
| Switching Between Tabs                             |
| Saving Favorite Pages                              |
| Returning to a Favorite Page                       |
|                                                    |

| Using Internet Explorer (Desktop Version) 148 |
|-----------------------------------------------|
| Opening Multiple Pages in Tabs                |
| Switching Between Tabs                        |
| Saving Favorite Pages                         |
| Returning to a Favorite Page                  |
| Searching the Web with Google                 |
| Searching the Web with Bing                   |
| Smart Searching from Windows 156              |
| Shopping Online                               |

|                                 | CHAPTER 11 | COMMUNICATING WITH EMAIL 160<br>Windows Mail App 161 |
|---------------------------------|------------|------------------------------------------------------|
|                                 |            | Viewing Your Inbox and Reading Messages 162          |
| i                               |            | Moving a Message to Another Folder                   |
| Fram:<br>To:<br>Co:<br>Subject: |            | Replying to an Email Message                         |
|                                 |            | Composing a New Email Message                        |
|                                 |            | Adding Other Accounts to the Mail App 168            |
|                                 |            | Managing Your Contacts from the People App 170       |
|                                 |            | Using the Yahoo! Mail App172                         |
|                                 |            |                                                      |

| iii |  |
|-----|--|
|     |  |

C

| CHAPTER 12 | SHARING WITH FACEBOOK AND<br>OTHER SOCIAL NETWORKS              |
|------------|-----------------------------------------------------------------|
|            | Finding Facebook Friends 178                                    |
|            | Reading the News Feed                                           |
|            | Posting a Status Update                                         |
|            | Viewing a Friend's Timeline                                     |
|            | Personalizing Your Timeline Page                                |
|            | Viewing a Friend's Photos                                       |
|            | Sharing Your Photos on Facebook                                 |
|            | Sharing Interesting Images with Pinterest                       |
|            | Finding People to Follow on Pinterest                           |
|            | Finding and Repinning Interesting Pins                          |
|            | Pinning from a Web Page                                         |
|            | Tweeting with Twitter                                           |
|            | Following Other Twitter Users                                   |
|            | Viewing All Your Social Activity from the<br>Windows People App |
|            | Posting New Updates from the People App 199                     |
|            |                                                                 |

## CHAPTER 13 WATCHING TV AND MOVIES ONLINE...... 200

| Playing a Video with the Xbox Video App 201 |
|---------------------------------------------|
| Watching Movies on Netflix                  |
| Watching TV Shows on Hulu Plus              |
| Watching Videos on YouTube                  |
| Purchasing and Downloading Movies with the  |
| Xbox Video App                              |
| Viewing Videos with the Xbox Video App 214  |

| CHAPTER 14 | PLAYING DIGITAL MUSIC216Exploring the Xbox Music App217 |
|------------|---------------------------------------------------------|
|            | Playing Your Own Music in Windows                       |
|            | Purchasing and Downloading New Music 220                |
|            | Streaming Music Online                                  |
|            | Downloading Music from the iTunes Store                 |
|            | Playing a CD with iTunes                                |
|            | Ripping a CD to Your Hard Disk with iTunes 227          |
|            | Playing Digital Music with iTunes                       |
|            | Connecting an iPod to Your PC                           |
|            |                                                         |

#### 

| Navigating the Photos App                   | 1 |
|---------------------------------------------|---|
| Transferring Pictures from a Memory Card232 | 2 |
| Viewing Your Photos in Windows              | 4 |
| Editing Your Photos in Windows              | 5 |

| CHAPTER 16 | PROTECTING YOUR COMPUTER                           |  |
|------------|----------------------------------------------------|--|
|            | PC Settings 243                                    |  |
|            | Using the Windows Action Center                    |  |
|            | Defending Against Malware with Windows<br>Defender |  |
|            | Deleting Unnecessary Files                         |  |
|            | Deleting Unused Programs                           |  |
|            | Backing Up Your Files with File History 248        |  |
|            | Restoring Your Computer After a Crash              |  |
|            |                                                    |  |

| GLOSSARY. | <br>252 |
|-----------|---------|
| INDEX     | <br>258 |

#### **EASY COMPUTER BASICS, WINDOWS® 8.1 EDITION**

Copyright © 2014 by Pearson Education, Inc.

All rights reserved. No part of this book shall be reproduced, stored in a retrieval system, or transmitted by any means, electronic, mechanical, photocopying, recording, or otherwise, without written permission from the publisher. No patent liability is assumed with respect to the use of the information contained herein. Although every precaution has been taken in the preparation of this book, the publisher and author assume no responsibility for errors or omissions. Nor is any liability assumed for damages resulting from the use of the information contained herein.

ISBN-13: 978-0-7897-5232-1 ISBN-10: 0-7897-5232-8

Library of Congress Control Number: 2013948171

Printed in the United States of America

First Printing: October 2013

#### TRADEMARKS

All terms mentioned in this book that are known to be trademarks or service marks have been appropriately capitalized. Que Publishing cannot attest to the accuracy of this information. Use of a term in this book should not be regarded as affecting the validity of any trademark or service mark.

Windows is a registered trademark of Microsoft Corporation.

#### WARNING AND DISCLAIMER

Every effort has been made to make this book as complete and as accurate as possible, but no warranty or fitness is implied. The information provided is on an "as is" basis. The author and the publisher shall have neither liability nor responsibility to any person or entity with respect to any loss or damages arising from the information contained in this book.

#### **BULK SALES**

Que Publishing offers excellent discounts on this book when ordered in quantity for bulk purchases or special sales. For more information, please contact

U.S. Corporate and Government Sales 1-800-382-3419 corpsales@pearsontechgroup.com

For sales outside the United States, please contact

International Sales international@pearsoned.com

#### **Editor-in-Chief** Greg Wiegand

Acquisitions Editor Michelle Newcomb

**Development Editor** Keith Cline

Managing Editor Sandra Schroeder

Senior Project Editor Tonya Simpson

**Indexer** Erika Millen

**Proofreader** Dan Knott

**Technical Editor** Vince Averello

Editorial Assistant Cindy Teeters

**Interior Designer** Anne Jones

**Cover Designer** Alan Clements

**Compositor** Bronkella Publishing

## **ABOUT THE AUTHOR**

**Michael Miller** is a successful and prolific author with a reputation for practical advice, technical accuracy, and an unerring empathy for the needs of his readers.

Mr. Miller has written more than 100 best-selling books over the past two decades. His books for Que include Absolute Beginner's Guide to Computer Basics, Easy Facebook, Facebook for Grown-Ups, My Facebook for Seniors, My Windows 8 Computer for Seniors, and My Pinterest.

He is known for his casual, easy-to-read writing style and his practical, real-world advice—as well as his ability to explain a variety of complex topics to an everyday audience.

You can email Mr. Miller directly at easycomputer@molehillgroup.com. His website is located at www.molehillgroup.com.

#### DEDICATION

To Sherry–life together is easier.

#### ACKNOWLEDGMENTS

Thanks to the usual suspects at Que, including but not limited to Greg Wiegand, Michelle Newcomb, Keith Cline, Todd Brakke, and technical editor Vince Averello.

## WE WANT TO HEAR FROM YOU!

As the reader of this book, you are our most important critic and commentator. We value your opinion and want to know what we're doing right, what we could do better, what areas you'd like to see us publish in, and any other words of wisdom you're willing to pass our way.

We welcome your comments. You can email or write to let us know what you did or didn't like about this book—as well as what we can do to make our books better.

Please note that we cannot help you with technical problems related to the topic of this book.

When you write, please be sure to include this book's title and author as well as your name and email address. We will carefully review your comments and share them with the author and editors who worked on the book.

Email: feedback@quepublishing.com

Mail: Que Publishing ATTN: Reader Feedback 800 East 96th Street Indianapolis, IN 46240 USA

#### **READER SERVICES**

Visit our website and register this book at quepublishing.com/register for convenient access to any updates, downloads, or errata that might be available for this book. Each part of this book is made up of a series of short, instructional lessons, designed to help you understand basic information.

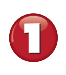

Each step is fully illustrated to show you how it looks on screen.

- Each task includes a series of quick, easy steps designed to guide you through the procedure.
- Items that you select or click in menus, dialog boxes, tabs, and windows are shown in bold.

Tips, notes, and cautions give you a heads-up for any extra information you may need while working through the task.

| 84  | SEARCHING FOR APPS ON YOUR COMPUTER                                                                                                    |
|-----|----------------------------------------------------------------------------------------------------|
|     | In you have a loc of apps instance on the Apps schen of prime to the start scheen, it may<br>be challenging to find that one app you want. To that end, Windows lets you search for indi-<br>vidual apps just by entering the name of the app.                                                                                                    |
|     |                                                                                                    |
|     |                                                                                                    |
| Sta | Apps                                                                                                    |
|     | Government Mark Mark M |
|     | Converter Converter Microwearume CD Weine Coder: Mela                                                                                                    |
|     | 👪 dipowerano 🗾 Music                                                                                                    |
|     |                                                                                                    |
| •   | From the Start screen, click the <b>Apps</b> (down arrow) button to go to the Apps screen.                                                                                                    |
| e   | Enter the name of the app you re looking for into the Search box at the top-right corner of the screen, then press the <b>Enter</b> key or click the <b>Search</b> (magnifying glass) icon to start the search.                                                                                                    |
| €   | Windows now displays all apps that match your query. Click or tap an app to launch it.                                                                                                    |
|     | - Ed                                                                                                    |
| ſ   |                                                                                                    |
|     | Sarch from Anywhere You can search for apps from any screen, including the search har pane when you start typical within any Modern app-or on the Start Start screen. Press Windows-Wi Lo bring up the search han enter your query, then press Enter.                                                                                                    |
|     |                                                                                                    |

#### INTRODUCTION

Computers don't have to be scary or difficult. Computers can be  $e\alpha sy$ -if you know what to do.

That's where this book comes in. Easy Computer Basics, Windows 8.1 Edition is an illustrated, step-bystep guide to setting up and using your new computer. You'll learn how computers work, how to connect all the pieces and parts, and how to start using them. All you have to do is look at the pictures and follow the instructions. Pretty easy.

After you learn the basics, I show you how to do lots of useful stuff with your new PC. You learn how to use Microsoft Windows to copy and delete files; use Windows' Mail app to send and receive email messages; use Microsoft Word to write letters and memos; use Internet Explorer to search for information on the Internet; and use Facebook, Pinterest, and Twitter to keep up with what your friends are doing. We even cover some fun stuff, including listening to music, viewing digital photographs, and watching movies and TV shows online.

If you're worried about how to keep your PC up and running, we cover some basic system maintenance, too. And, just to be safe, I also show you how to protect your computer when you're online. It's not hard to do.

To help you find the information you need, I've organized Easy Computer Basics, Windows 8.1 Edition into 16 chapters.

Chapter 1, "Understanding Personal Computers," discusses all the different types of personal computers out there and describes the pieces and parts of a typical computer system. Read this part to find out all about desktops, all-in-ones, notebooks, and tablets—and the things like hard drives, keyboards, mice, and printers that make them tick. Chapter 2, "Setting Up Your PC," shows you how to connect all the pieces and parts of a typical PC and get your new computer system up and running.

Chapter 3, "Setting Up a Wireless Home Network," helps you connect all the computers in your house to a wireless network and share a broadband Internet connection.

Chapter 4, "Using Windows 8.1's New Interface," introduces the backbone of your entire system—the Microsoft Windows 8.1 operating system—including how it works and how to use it.

Chapter 5, "Personalizing Windows," shows you how to customize Windows 8.1's lock screen, how to change colors and backgrounds, how to add and delete tiles from the Start screen, and how to add new users to your system.

Chapter 6, "Working with New Windows Apps," walks you through everything you need to know to launch, use, and switch between useful Windows 8.1 apps—and how to find new apps in the Windows Store.

Chapter 7, "Using the Windows Desktop and Traditional Apps," shows you how to use your existing software programs on the Windows desktop—and how to customize the desktop background and colors.

Chapter 8, "Using Microsoft Word," shows you how to use both the desktop and online versions of Microsoft's popular word processor to create letters and other documents.

Chapter 9, "Working with Files and Folders," shows you how to use File Explorer and Microsoft's Sky-Drive to manage all the computer files you createby moving, copying, renaming, and deleting them.

Chapter 10, "Using the Internet," is all about how to get online and what to do when you're there—including how to use both the desktop and full-screen versions of Internet Explorer to surf the Web, search for information, and shop for items online.

#### Chapter 11, "Communicating with Email," is all about using email to communicate with friends, family, and co-workers. The focus is on Windows 8.1's Mail app, as well as the Yahoo! Mail app.

Chapter 12, "Sharing with Facebook and Other Social Networks," introduces you to the fascinating world of social networking—and shows you how to share with friends on Facebook, Pinterest, and Twitter.

Chapter 13, "Watching TV and Movies Online," shows you how to use your computer to watch television programming, movies, and other videos from Netflix, Hulu, and YouTube—and with the new Windows Xbox Video app.

Chapter 14, "Playing Digital Music," shows you how to use the Xbox Music app to download and listen to digital music, as well as use iTunes to manage music on your Apple iPod, iPhone, or iPad.

Chapter 15, "Viewing Digital Photos," helps you connect a digital camera to your PC, transfer your photos to your PC, touch up problem pictures, and view photos on your computer screen.

Chapter 16, "Protecting Your Computer," is all about defending against online menaces, keeping your PC running smoothly, backing up your important files, and recovering from serious crashes.

And that's not all. At the back of the book you'll find a glossary of common computer terms—so you can understand what all the techie types are talking about!

(By the way, if something looks a little different on your computer screen than it does in your book, don't dismay. Microsoft is constantly doing little updates and fixes to Windows, so it's possible the looks of some things might have changed a bit between my writing this book and you reading. Nothing to worry about.)

So, is using a computer really this easy? You bet-just follow the simple step-by-step instructions, and you'll be computing like a pro!

This page intentionally left blank

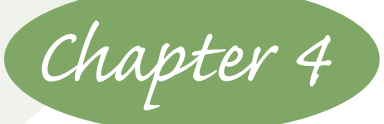

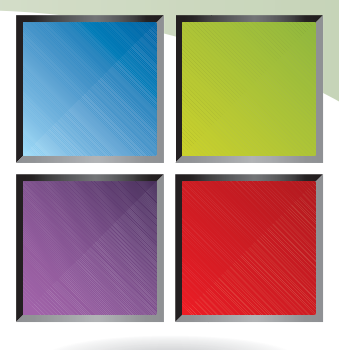

## USING WINDOWS 8.1'S NEW INTERFACE

Microsoft Windows is a piece of software called an operating system. An operating system does what its name implies: It operates your computer system, working in the background every time you turn on your PC. The *desktop* that fills your screen is part of Windows, as is the taskbar at the bottom of the screen and the big menu that pops up when you click the Start button.

If you've used a version of Windows prior to Windows 8, or seen someone else using Windows in the past, you might think that this new version of Windows looks a lot different—and you'd be right. Windows 8 introduced a completely different user interface to the operating system, and Windows 8.1 builds on that. The Windows 8/8.1 user interface is called the *Modern* interface, and it differs from the traditional Windows desktop.

In Windows 8.1, everything starts on the Start screen (the home screen full of tiles for different apps) and goes from there. The traditional desktop is still there (as an app, and used to run older software programs), but you'll be spending most of your time with the new Modern interface and its tiled Start screen.

## **EXPLORING THE START SCREEN**

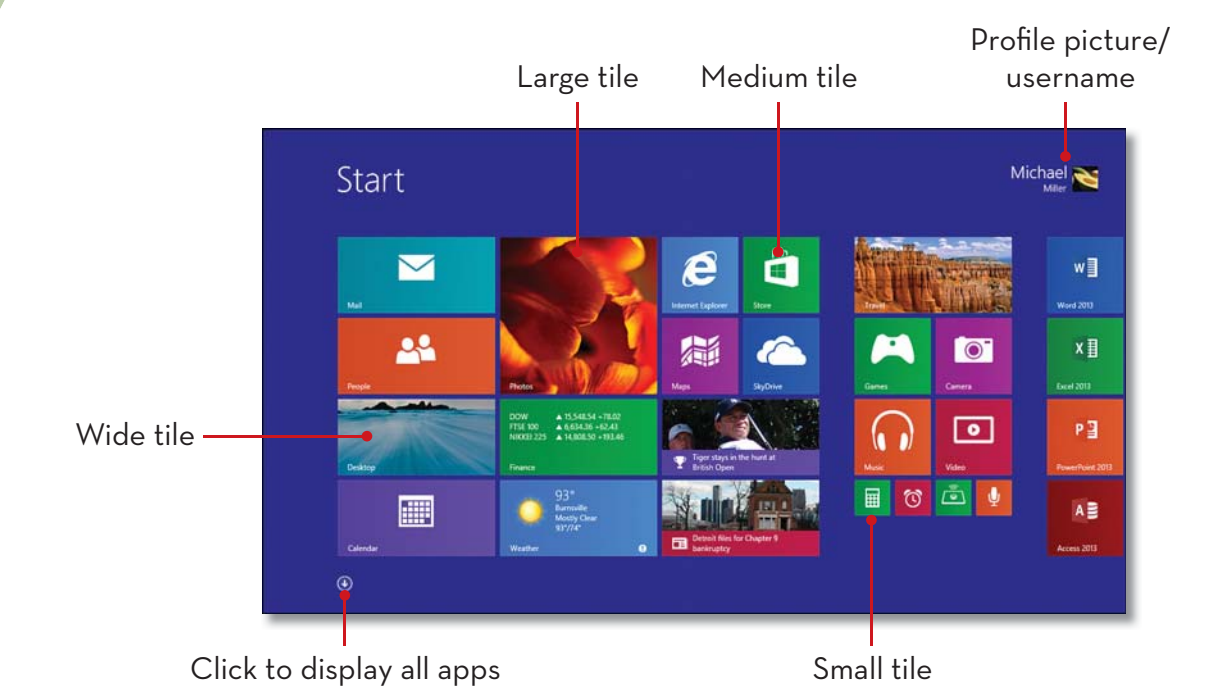

## **USING WINDOWS WITH A MOUSE**

To use Windows efficiently, you must master a few simple operations, all of which you perform with your mouse. Most mouse operations include pointing and clicking. Normal clicking uses the left mouse button; however, some operations require that you click the right mouse button instead.

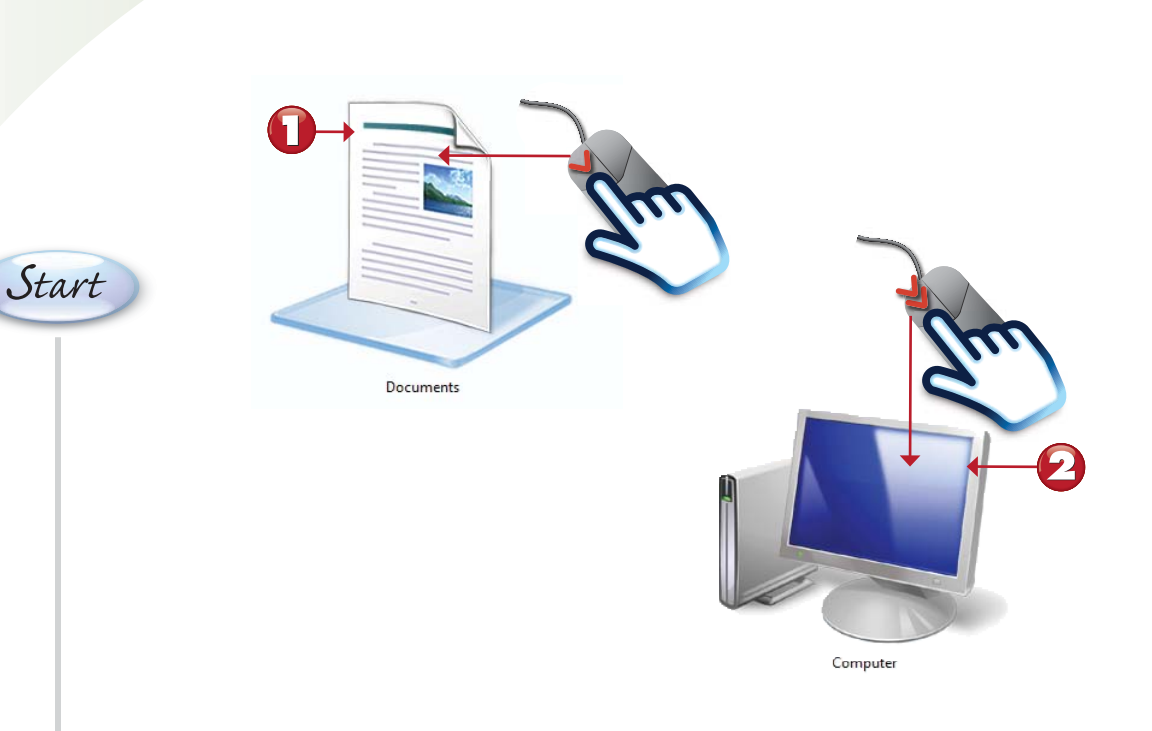

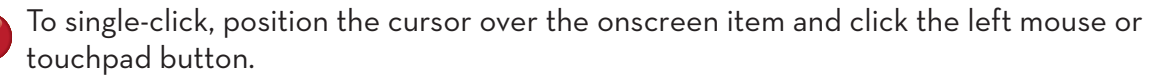

To double-click, position the cursor over the onscreen item and click the left mouse or touchpad button twice in rapid succession.

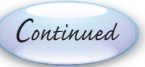

TIP

Click to Select Pointing and clicking is an effective way to select icons, menu items, directories, and files.

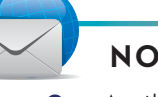

NOTE

Mouse Over Another common mouse operation is called the mouse over, or hovering, where you hold the cursor over an onscreen item without pressing either of the mouse buttons. For example, when you mouse over an icon or menu item, Windows displays a ToolTip that tells you a little about the selected item.

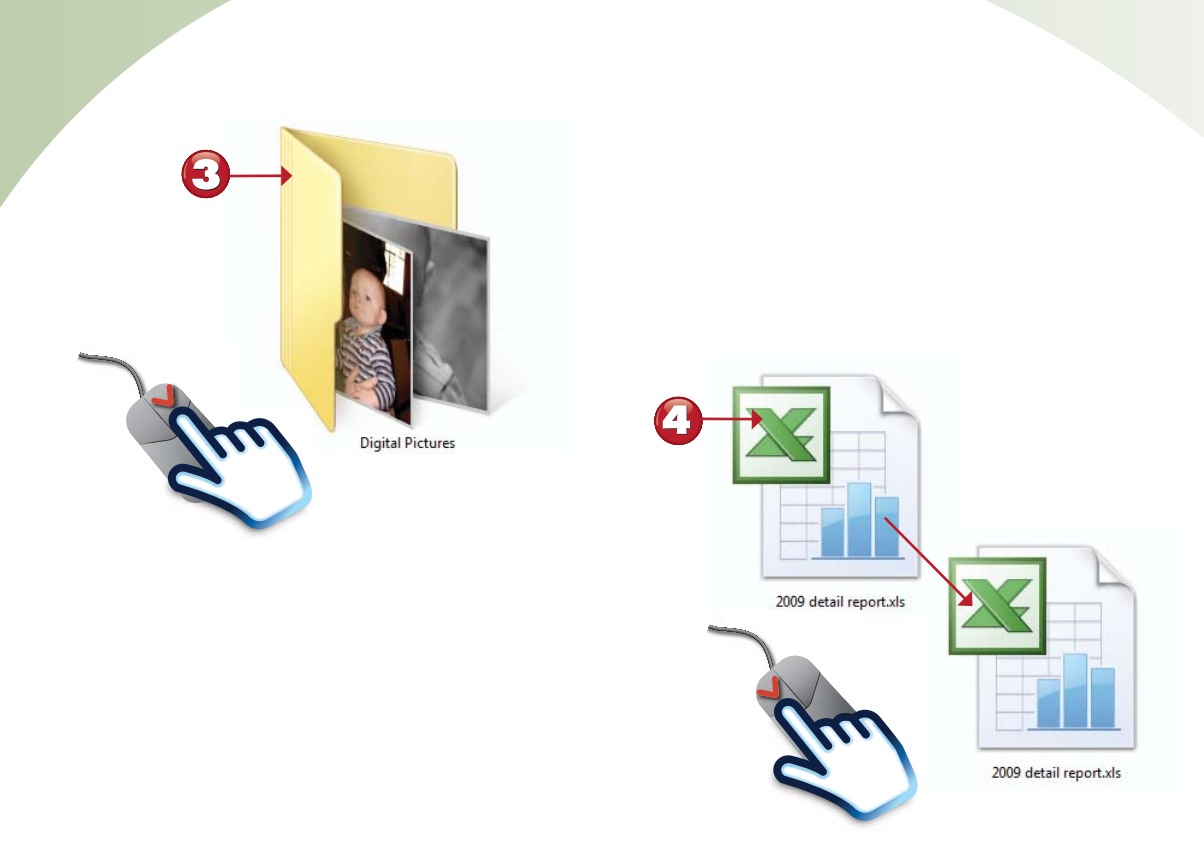

To right-click, position the cursor over the onscreen item, and then click the *right* mouse button.

To drag and drop an item from one location to another, position the cursor over the item, click and hold the left mouse button, drag the item to a new position, and then release the mouse button.

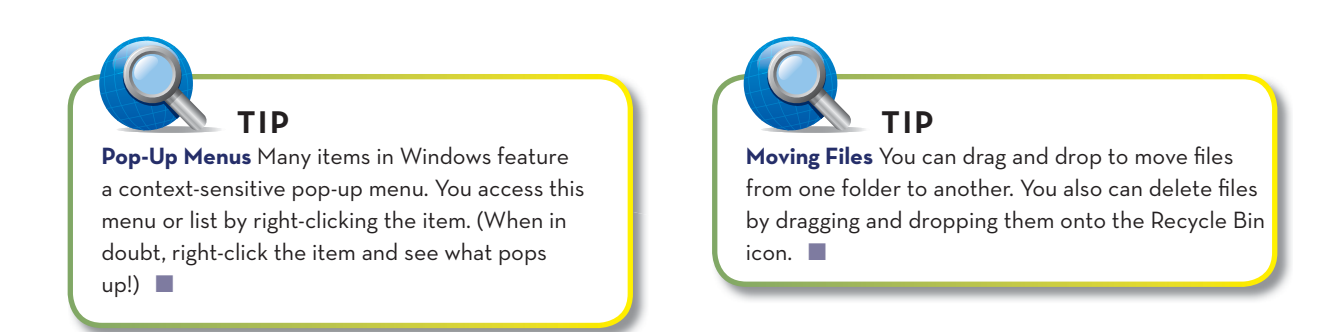

End

#### 44

#### **USING WINDOWS WITH A TOUCHSCREEN DISPLAY**

If you're using Windows on a computer or tablet with a touchscreen display, you use your fingers instead of a mouse to do what you need to do. So, it's important to learn some essential touchscreen operations.

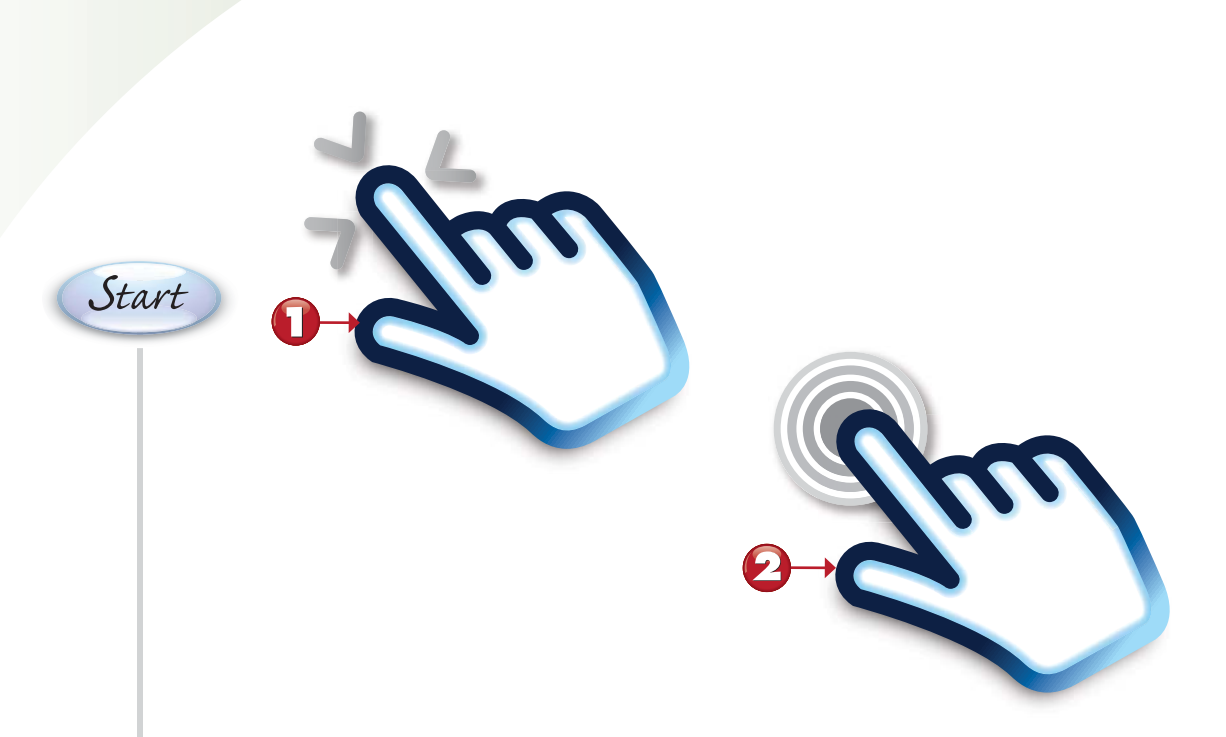

- Tapping is the equivalent of clicking with your mouse. Tap an item with the tip of your finger and release.
- To display additional information about any item, press and hold the item with the tip of your finger.

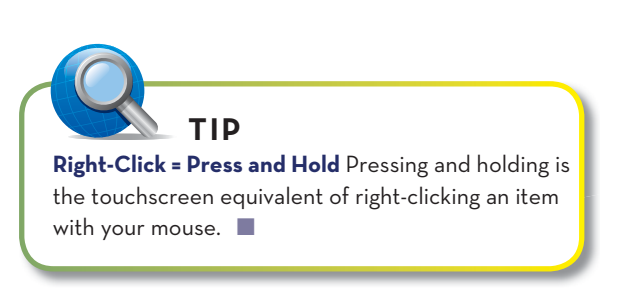

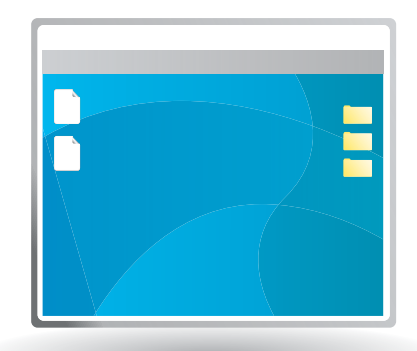

Continued

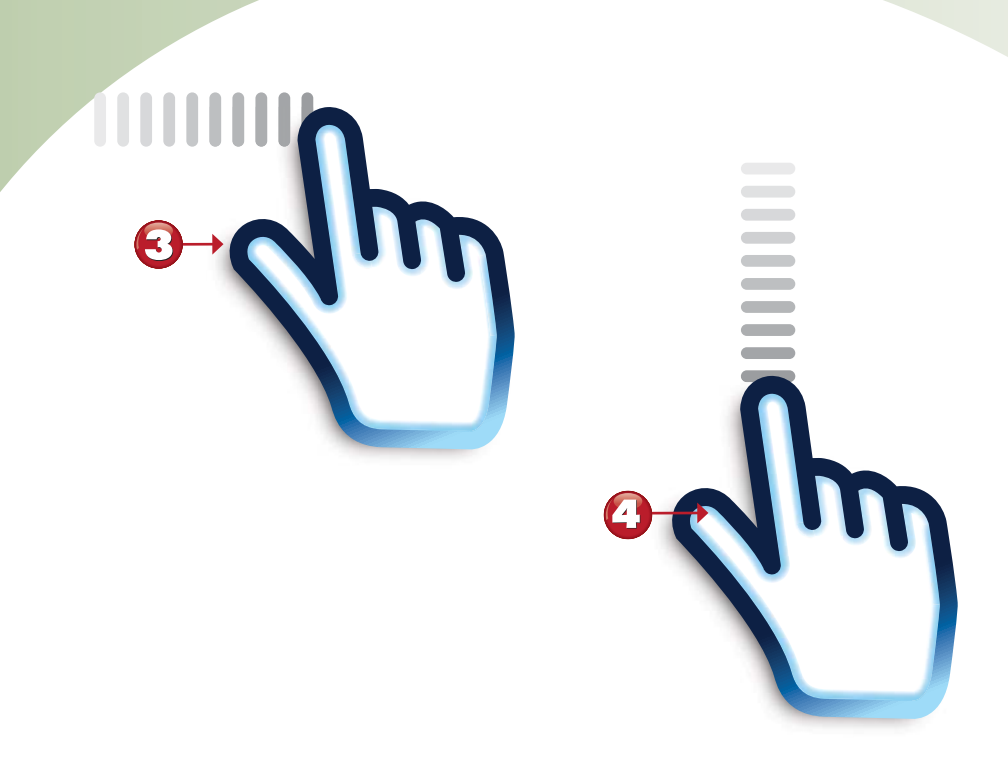

- To scroll down a page or perform many edge-centric operations, swipe the screen in the desired direction with your finger.
  - You can also scroll up, down, or sideways by touching and dragging the page with one or more fingers.

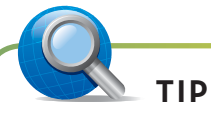

**Zooming In** To zoom in on a given screen (that is, to make a selection larger), use two fingers to touch two points on the item, and then move your fingers apart.

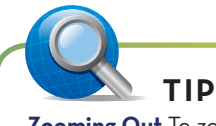

**Zooming Out** To zoom out of a given screen (that is, to make a selection smaller and see more of the surrounding page), use two fingers—or your thumb and first finger—to touch two points on the item, and then pinch your fingers in toward each other.

End

## **DISPLAYING THE START SCREEN**

You can easily return to the Start screen from any other screen in Windows, even the desktop, using either the keyboard or the mouse. For many users, clicking the Start button (which appears at the lower-left corner of every screen) is the quickest way to display the Start screen.

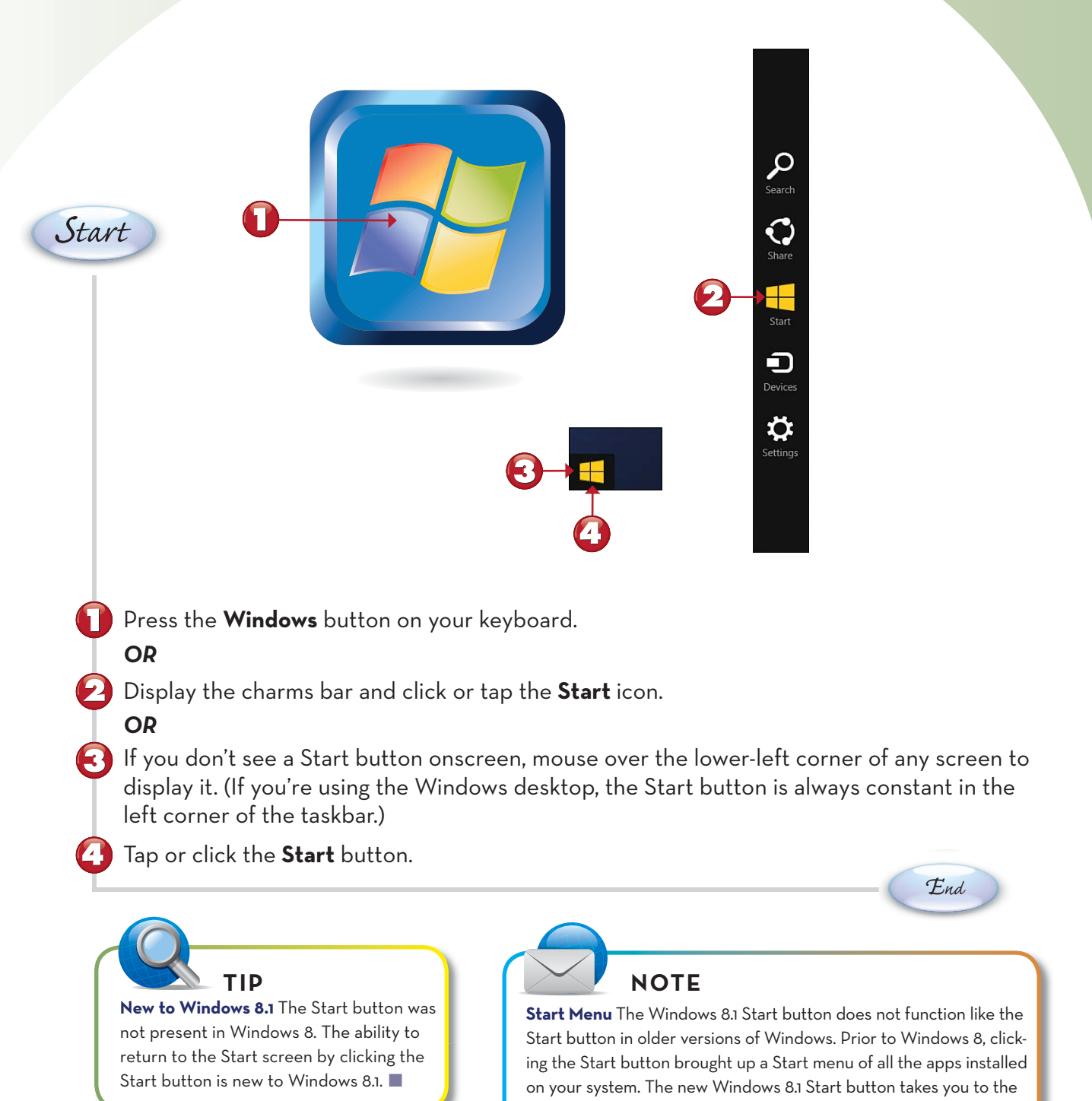

## **NAVIGATING THE START SCREEN**

on the Start screen is new to Windows 8.1.

Everything in Windows 8 revolves around the Start screen. The Start screen is where you start out and where you launch new apps and software programs.

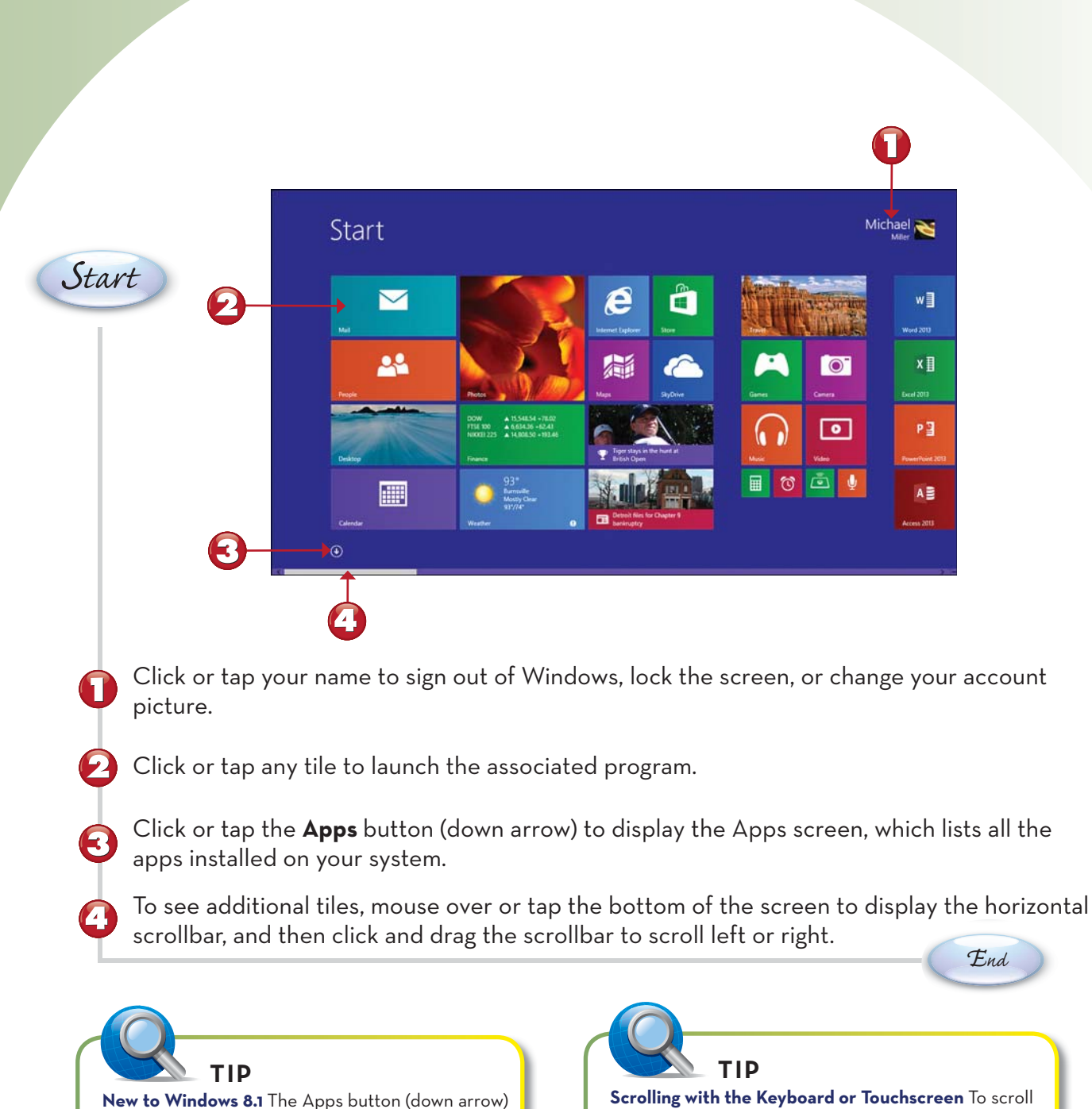

Scrolling with the Keyboard or Touchscreen To scroll through the Start screen with your keyboard, press the **PageDown** key to scroll right or **PageUp** key to scroll left. You can also scroll one tile at a time by pressing the **left arrow** or **right arrow** keys. To scroll on a touchscreen display, swipe the screen with your finger right to left to scroll right, or left to right to scroll left.

#### **USING THE CHARMS BAR**

Windows 8 has more functions up its sleeve, although they're not obvious during normal use. These are a series of system functions, called *charms*, which are accessed from a charms bar that appears on the right side of the screen.

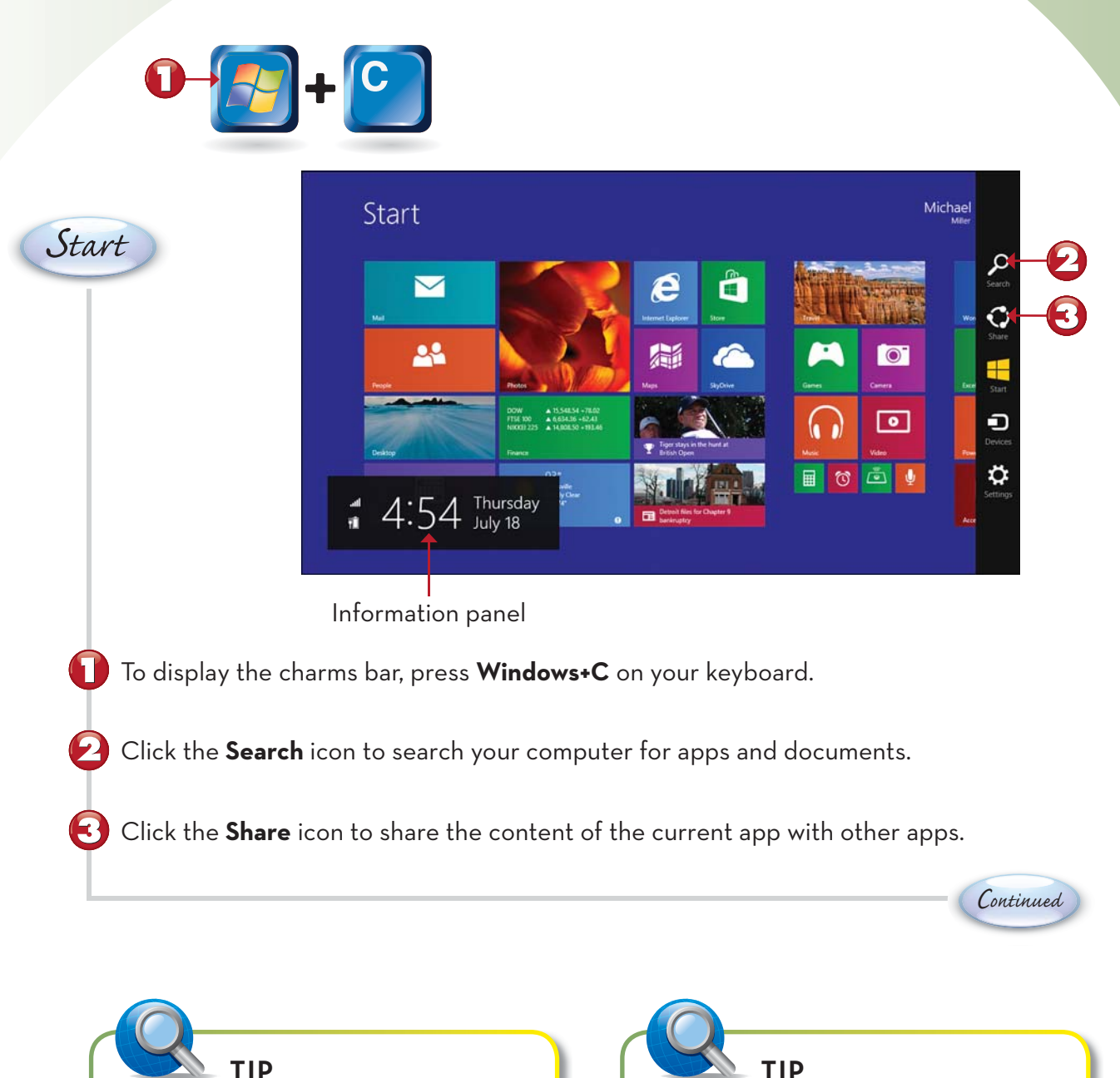

**Charms Bar with the Mouse** To display the charms bar with your mouse, move the mouse cursor to either the top-right or bottom-right corner of the screen.

**Charms Bar on a Touchscreen** To display the charms bar on a touchscreen display, swipe your finger from right edge of the screen to the left.

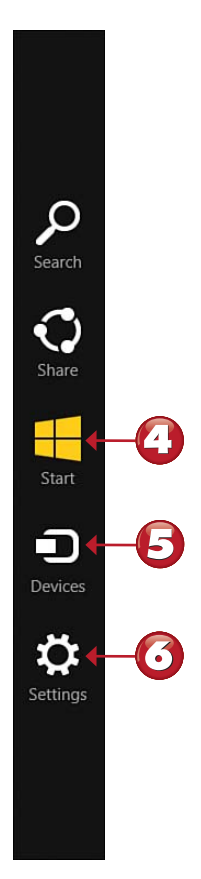

🚹 Click the **Start** icon to return to the Start screen from any other location in Windows.

Click the **Devices** icon to configure the settings of any external devices connected to your PC.

Click the **Settings** icon to access and configure various Windows settings.

End

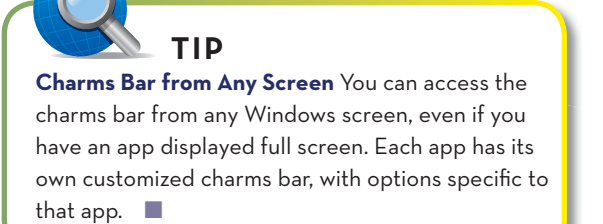

(6)

#### NOTE

Notification Panel Whenever the charms bar is displayed, Windows also displays a notification panel at the bottom left of the screen. This panel duplicates the information shown on the Windows Lock screen: current date and time, Internet connection status, and power status.

#### **GETTING HELP IN WINDOWS**

When you can't figure out how to perform a particular task, ask for help. In Windows 8, you can ask for help through the Windows Help and Support Center.

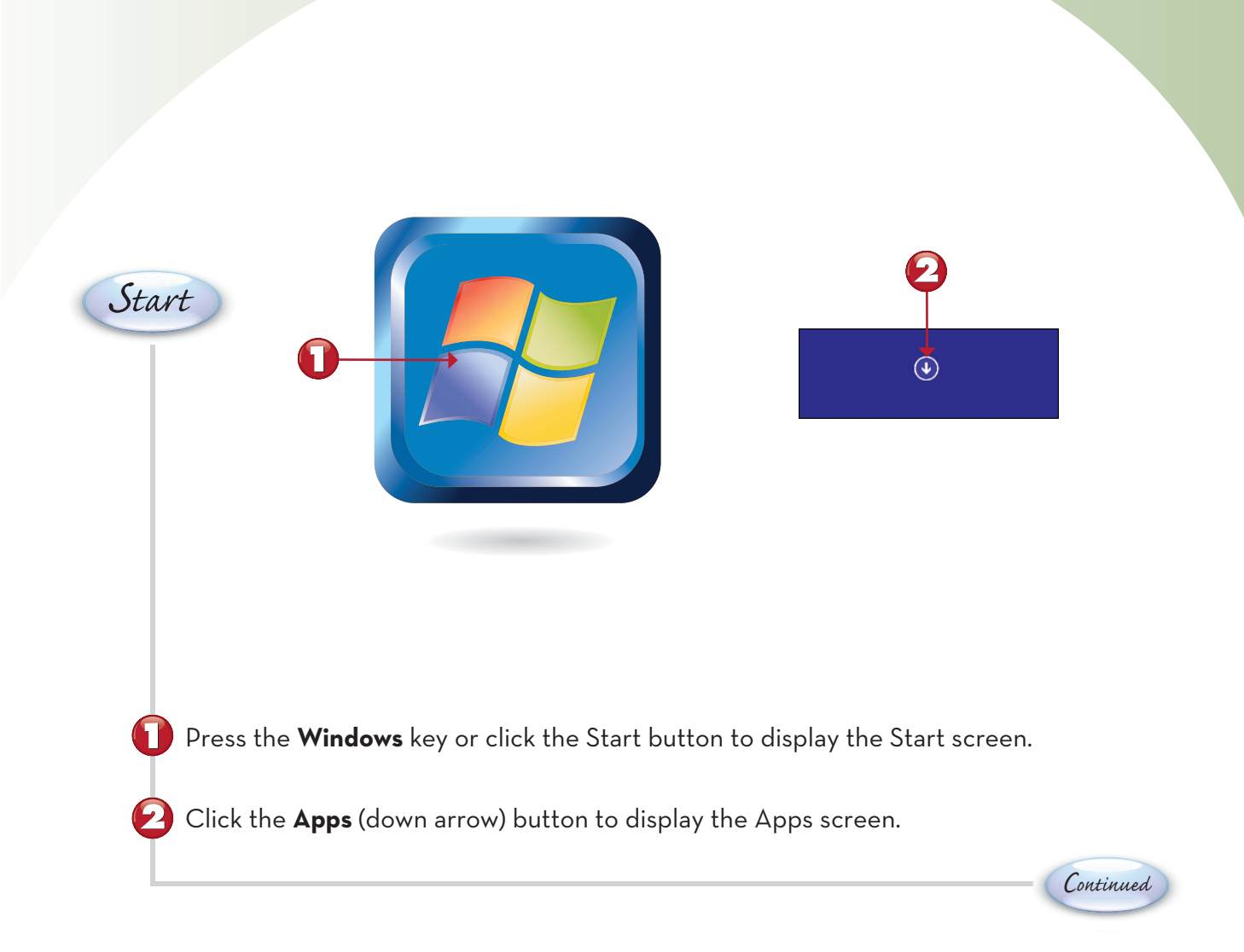

**TIP More on the Web** You can find out more about Windows on Microsoft's website, www.microsoft.com. Use the Search box on the main page to search for specific information.

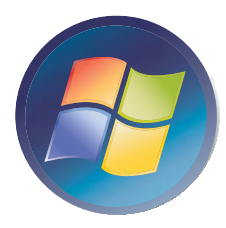

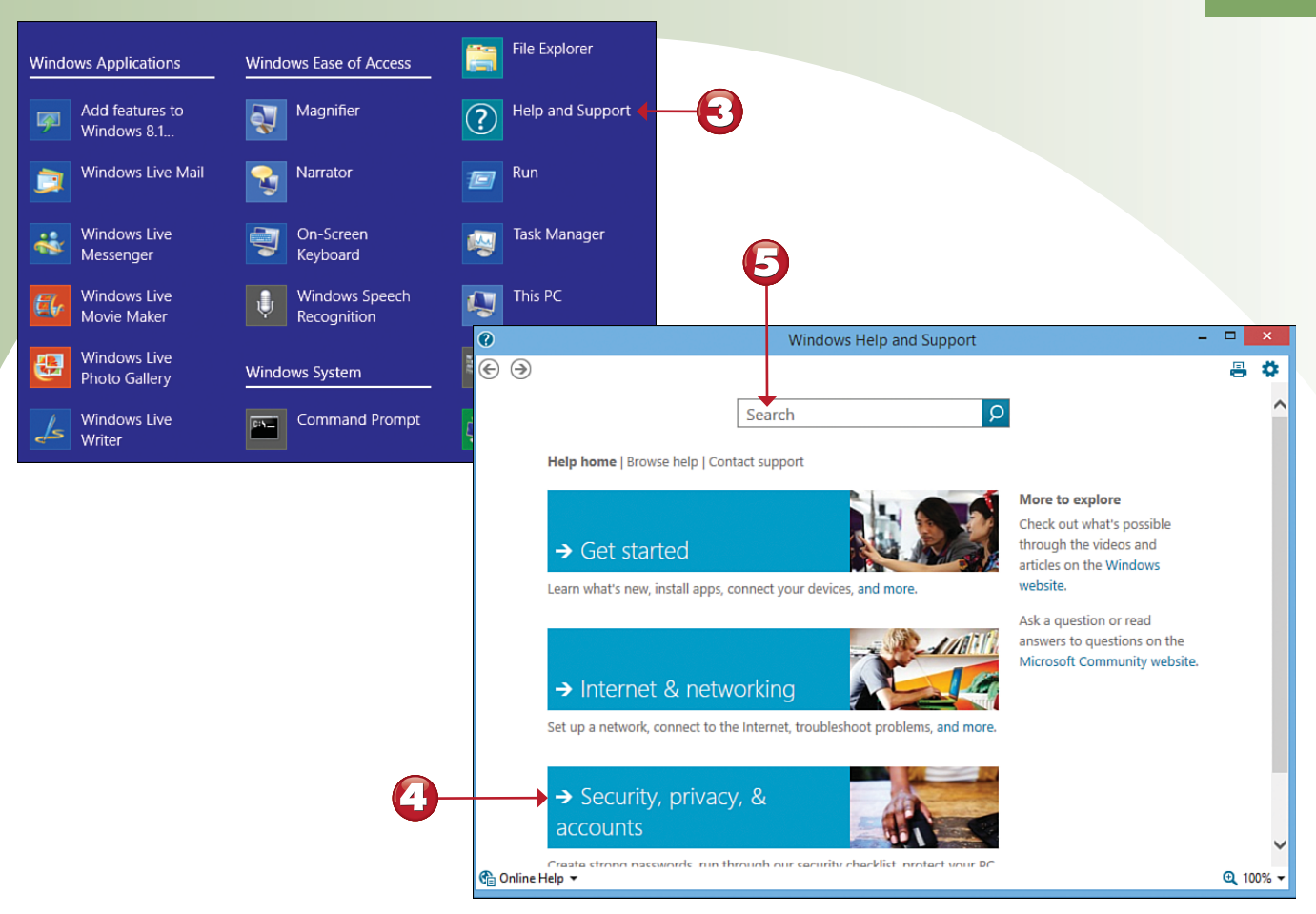

- Scroll to the Windows System section and tap or click **Help and Support**. This opens a Help and Support window on the Windows desktop.
- Click one of the suggested help topics on the main screen. **OR**

Enter a description of your issue into the Search box, and then press Enter.

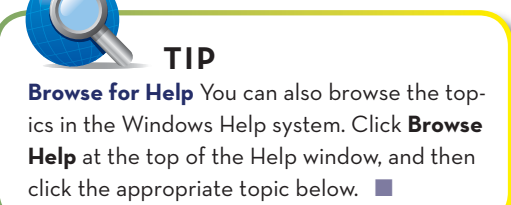

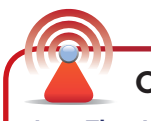

#### CAUTION

Less Than Helpful The Windows Help system doesn't have all the answers. If you can't find what you need in the Help system, you can go online to the Microsoft Support website (support.microsoft.com), or access the technical support offered by your computer's manufacturer. Also useful are the other books and articles offered by this book's publisher, available online at www.quepublishing.com.

End

# Index

# **Symbols**

# (hash) character, 182

## A

accepting Facebook friend requests, 179 accessing HomeGroup computers, 38 wireless network computers, 39 accounts adding to Mail app, 168-169 Apple accounts, creating, 225 user accounts configuring, 74-76 logging out, 77 switching between, 77 Action Center, 244 Ad-Aware, 245 adapters, wireless, 30-32 additional PCs, connecting to home networks, 32-34 Airplane mode, 141 alarms, adding to Lock Screen, 59 Alarms app, 91 all-in-one PCs, 5, 22-23 Amazon.com. 158 anti-malware software, 245 AOL Mail, 172 Apple accounts, creating, 225 Apple Safari, 148 applications. See apps apps, 78 adding to Lock Screen, 58-59 Alarms, 91 Apps screen, 83

Bing Food & Drink, 93 Bing Health & Fitness, 93 Calculator, 91 Calendar, 91 closing, 81 Finance, 92 finding in Windows Store, 94-95 Hulu Plus, 206-209 launching, 80 Mail. See Mail app Maps, 90 Netflix, 202-205 News, 92 People, 170-171 posting updates from, 199 viewing social activity from, 198 Photos editing photos, 236-241 navigating, 231 transferring photos from memory cards, 232-233 transferring photos with USB connections, 232 viewing photos, 234-235 pinning to taskbar, 100 pricing, 95 searching for, 84 SkyDrive. See SkyDrive snapping two apps side by side, 88-89 Sports, 92 on Start screen, 79, 85 switching between, 86-87 Travel, 93 trial versions, 95 unused programs, deleting, 247 updating, 94 Video, 201 viewing all, 82 Weather, 90 Word. See Word (Microsoft)

#### clicking mouse **259**

Xbox Music downloading music, 220-221 navigating, 217 playing music, 218-219 streaming music, 222-223 Xbox Video downloading movies, 212-213 watching movies, 214-215 Yahoo! Mail, 172-175 Apps button, 47 Apps screen, 83 arrow keys, 47 attachments (email), 167 audio systems, connecting, 19 Auto Fix option (Photos app), 237 Autofill option (iTunes), 229 AVG Anti-Virus, 245

B

backgrounds changing, 101 displaying on Start screen, 68-69 backing up files, 248-249 Bcc (blind carbon copies), 166, 174 Bing, 155 Bing Food & Drink app, 93 Bing Health & Fitness app, 93 Bing Maps, 90 black-and-white printers, 15 blind carbon copies (Bcc), 166, 174 bloatware, 247 blogs, 196 Blu-ray drives, 13 booting computers, 24-25 Brightness control (Photos app), 240 broadband routers, 30 Browse button, 55 browsers Apple Safari, 148 Google Chrome, 148 Internet Explorer. See Internet Explorer Mozilla Firefox, 148

browsing help topics, 51 web, 142, 148-149 Bing searches, 155 Google searches, 154 opening multiple pages, 144, 150 private browsing, 143 returning to favorite pages, 147, 153 saving favorite pages, 146, 152 shopping online, 158-159 Smart Searches, 156-157 switching between tabs, 145, 151 burning CDs, 227 buttons Apps, 47 Browse, 55 Choose Picture, 55 Maximize, 104 Minimize, 104 Restore Down, 104 Start, 46, 99 Zoom (-), 62 buying. See purchasing

## С

cables (power), connecting, 18 Calculator app, 91 Calendar app, 91 carbon copies (Cc), 166, 174 cards (video), 14 cathode ray tube (CRT) monitors, 14 Cc (carbon copies), 166, 174 CD drives, 13 CDs burning, 227 playing, 226 ripping, 227 changing. See personalization charms, 48 charms bar, 48-49 Choose Picture button, 55 Chrome, 148 clicking mouse, 42-43

closing apps, 81 tabs, 145, 151 windows, 104 cloud storage, 136. See  $\alpha$ lso SkyDrive Color Enhance control (Photos app), 241 color printers, 15 color schemes, changing, 66-67, 102 commenting on Facebook photos, 187 composing email in Windows Mail app, 166-167 in Yahoo! Mail app, 174 compressed folders, extracting files from, 135 compressing files, 134 computer system setup, 16 all-in-one PCs, 5, 22-23 audio systems, 19 CD and DVD drives, 13 connectors, 8 desktop PCs, 4, 18-20 hard disk drives, 9 hybrid PCs, 7 keyboards, 10, 18 logging on to Windows, 25 memory card readers, 12 monitors, 14, 18 mouse, 11, 18 notebook PCs, 3, 6, 21 powering on, 24-25 printers, 15 restoring after crashes, 250 solid-state storage, 9 system power cables, 18 tablet PCs. 7 touchpad, 11 USB, 27 video cards, 14 Windows 8 Lock Screen, 17 configuring user accounts, 74-76 Windows 8 settings, 72-73 connecting, 16 additional PCs to home networks, 32-34 all-in-one PCs, 22-23 audio systems, 19 desktop PCs, 18-20 to Internet with mobile broadband, 141 with WiFi hotspots, 140-141

iPods to PCs. 229 logging on to Windows, 25 monitors, 18 mouse and keyboard, 18 new devices to computer systems, 27 notebook PCs. 21 powering on, 24-25 system power cables, 18 Windows 8 Lock Screen, 17 connectors, 4, 8 contacts, managing from People app, 170-171 Control Panel, 73, 244 convertible PCs. 7 Copy command (Word Edit menu), 115 Copy Items dialog box, 128 copying files/folders, 128, 137 text, 115 cost of apps, 95 crashes, restoring computers after, 250-251 creating Apple accounts, 225 folders, 126 cropping photos, 238 CRT (cathode ray tube) monitors, 14 cursor, 11 customization. See personalization Cut command (Word Edit menu), 115 cutting SkyDrive files, 137 text, 115

#### D

Delete Multiple Items dialog box, 133 deleted files, restoring, 132 deleting files, 131 folders, 131 Start screen tiles, 64 unnecessary files, 246 unused programs, 247 desktop. See also Start screen background changing, 101 displaying on Start screen, 68-69

261

color schemes. 102 overview 97 themes, 102 traditional desktop, displaying, 98 desktop app (Word), launching, 112 desktop PCs, 4, 18-20 desktop replacement notebooks, 6 devices, adding to computer systems, 27 dialog boxes Copy Items, 128 Delete Multiple Items, 133 Extract Compressed (Zipped) Folders, 135 Move Items, 129 digital music. See music digital photos. See photos Digital Video Interface (DVI), 18 disabling live tiles (Start screen), 61 slide shows, 57 displaying. See also viewing apps, 82 charms bar, 48-49 files. 124 displays. See monitors documents (Word) creating, 114 definition of, 114 keyboard shortcuts, 115 naming, 118 paragraph formatting, 117 printing, 119 saving, 118 text editing, 115 text entry, 114 text formatting, 116 double-clicking mouse, 42 downloading iTunes, 224 music from iTunes Store, 224-225 with Xbox Music app, 220-221 photos from Facebook, 187 SkyDrive files, 137 video, 212-213 Yahoo! Mail app, 172 draft messages, 164 dragging and dropping, 43

drives CD and DVD drives, 13 hard disk drives, 9 DVD drives, 13 DVI (Digital Video Interface), 18

#### Ε

Edit menu commands (Word) Copy, 115 Cut, 115 Paste, 115 editing photos, 236-241 Word documents, 115 Effects (Photos app), 241 email. 160 Post Office Protocol (POP) email, 173 Windows Mail app adding accounts, 161, 168-169 composing messages, 166-167, 174 draft messages, 164 email attachments. 167 flagging messages, 164 formatting messages, 166 moving messages, 164 reading messages, 162-163, 172 replying to messages, 165, 173 viewing Inbox, 162-163, 172 Yahoo! Mail app, 172-175 emptying Recycle Bin, 133 extensions. 127 external mouse. 11 external peripherals, 6, 21 external speakers, 23 Extract Compressed (Zipped) Folders dialog box, 135 extracting files from compressed folders, 135

## F

Facebook commenting on photos, 187 compared to Pinterest and Twitter, 177 finding friends on, 178-179 hiding status updates, 185 liking photos, 187 personalizing your Timelines, 185 posting status updates, 182-183 reading News Feed, 180-181

#### Facebook

sharing status updates, 181 uploading photos, 188-189 viewing friends' photos, 186-187 viewing friends' Timelines, 184 favorite web pages returning to, 147, 153 saving, 146, 152 Favorites folder, 123 File Explorer, 121 file extensions, 127 File History, 248-249 files, 120 backing up, 248-249 compressing, 134 copying, 128 deleting, 131 displaying, 124 extensions, 127 extracting from compressed folders, 135 File Explorer, 121 files, 134 moving, 129 renaming, 127 restoring deleted files, 132 searching for, 130 SkyDrive files, 136-137 sorting, 125 unnecessary files, deleting, 246 Finance app, 92 finding apps in Windows Store, 94-95 on your computer, 84 Facebook friends, 178-179 files, 130 pins on Pinterest, 192-193 WiFi signals, 140 Firefox, 148 flagging email messages, 164 flash memory cards, transferring pictures from, 232-233 folders, 120 compressed folders, extracting files from, 135 copying, 128 creating, 126 deleting, 131 displaying files, 124 File Explorer, 121 moving, 129

navigating, 122-123 Public, 39 Recycle Bin emptying, 133 restoring files from, 132 renaming, 127 sorting, 125 This PC, 123 following Pinterest boards, 191 Twitter users. 197 Food & Drink app, 93 formats (memory card), 12 formatting email in Mail app, 166 hard disk drives, 9 Word documents paragraph formatting, 117 text formatting, 116 friends (Facebook), finding, 178-179

#### G

Gmail, 172 Google, 154 Google Chrome, 148 Google Gmail, 172 grouping tiles on Start screen, 62

## Н

hard disk drives, 9 hardware adding to computer systems, 27 all-in-one PCs, 5 CD and DVD drives, 13 connectors. 8 desktop PCs. 4 hard disk drives, 9 hybrid PCs, 7 keyboards, 10 memory card readers, 12 monitors, 14 mouse, 11 notebook PCs, 3, 6 printers, 15 solid-state storage, 9 tablet PCs, 7 touchpad, 11 video cards, 14

#### keyboards

hashtags, 182 HDMI connections, 8, 18 Health & Fitness app, 93 help ToolTips, 42 Windows 8 help, 50-51 Help and Support window, 51 hiding Facebook status updates, 185 Highlights control (Photos app), 240 home networks (wireless), 28 accessing computers in, 39 additional PCs, connecting, 32-34 broadband routers, 30 HomeGroups accessing computers in, 38 adding computers to, 35-37 how they work, 29 main PC, setting up, 30-31 security, 31, 34 wireless adapters, 30-32 wireless routers, 30 home pages, 138, 148 HomeGroups accessing computers in, 38 adding computers to, 35-37 hotspots (WiFi) connecting to, 140-141 definition of, 140 hovering, 42 Hulu Plus, 206-209 hybrid PCs, 7 hyperlinks, 149

icons, 107 IE. See Internet Explorer illegal characters, 126 images icons, 107 photos. See photos sharing with Pinterest, 190 finding and repinning interesting pins, 192-193 finding people to follow, 191 pinning from web pages, 194-195 Inbox, viewing in Windows Mail app, 162-163 in Yahoo! Mail app, 172 inkjet printers, 15 InPrivate browsing, 143 insertion points (Word), 114 Instant Search, 130 Internet connections with mobile broadband, 141 with WiFi hotspots, 140-141 Internet Explorer Bing searches, 155 Google searches, 154 InPrivate browsing, 143 opening multiple pages, 144, 150 returning to favorite pages, 147, 153 saving favorite pages, 146, 152 shopping online, 158-159 Smart Searches, 156-157 switching between tabs, 145, 151 web browsing with, 142, 148-149 Internet WiFi hotspots connecting to, 140-141 definition of, 140 iPods, connecting to PCs, 229 iTunes CDs playing, 226 ripping, 227 downloading, 224 music downloading, 224-225

#### K

Kaspersky Anti-Virus, 245 keyboards, 10 connecting, 18 keyboard shortcuts renaming files, 127 Word, 115 scrolling with, 47

playing, 228

laptops. See notebook PCs laser printers, 15 launching apps, 80 Word desktop app, 112 Word Web App, 110-111 LCD monitors, 14 left arrow key, 47 lighting controls (Photos app), 240 liking Facebook photos, 187 live information on Lock Screen, 59 live tiles (Start screen), 61 local accounts, 74-76 Lock Screen, 17, 25, 53 alarms, displaying, 59 apps, adding, 58-59 picture changing, 54-55 setting, 235 slide show, displaying, 56-57 logging into accounts, 75 logging out of user accounts, 77

## M

Mail app, 161 adding accounts, 168-169 composing messages, 166-167, 174 draft messages, 164 email attachments, 167 flagging messages, 164 formatting messages, 166 moving messages, 164 reading messages in Windows Mail app, 162-163 in Yahoo! Mail app, 172 replying to messages, 165, 173 viewing Inbox, 162-163, 172 maintenance

computer systems, restoring after crashes, 250 deleting unnecessary files, 246 deleting unused programs, 247 malware, preventing with Windows Defender, 245 managing contacts, 170-171

Maps app, 90

Maximize button. 104 maximizing windows, 104 McAfee VirusScan AntiVirus Plus, 245 memory cards memory card readers, 12 transferring pictures from, 232-233 menu bars, 106 menus. 106 Quick Access menu, 100 messages (email) composing in Windows Mail app, 166-167 in Yahoo! Mail app, 174 drafts. 164 email attachments. 167 flagging, 164 formatting, 166 moving, 164 reading in Windows Mail app, 162-163 in Yahoo! Mail app, 172 replying to in Windows Mail app, 165 in Yahoo! Mail app, 173 Metro interface, 40 microblogging, 196 Microsoft Accounts, 74-75 Microsoft Office Suite editions, 112 Microsoft Support website, 51 Microsoft website, 50 Microsoft Word, 108 desktop app, launching, 112 documents creating, 114 naming, 118 printing, 119 saving, 118 keyboard shortcuts, 115 paragraph formatting, 117 text editing, 115 text entry, 114 text formatting, 116 versions of. 109 Word Web App launching, 110-111 navigating, 113 Minimize button. 104

minimizing windows, 104

#### online shopping 265

mobile broadband. 141 monitors. 14 connecting, 18 notebook PCs. 6 touchscreen monitors. 5. 14 mouse. 11 clicking, 42-43 connecting, 18 dragging and dropping, 43 mouse over, 42 pointing and clicking, 42 mouse over, 42 Move Items dialog box, 129 movies downloading with Xbox Video app, 212-213 watching on Hulu Plus, 206-209 on Netflix. 202-205 with Video app, 201 with Xbox Video app, 214-215 moving email messages, 164 files, 129 folders, 129 insertion point, 114 Mozilla Firefox, 148 multifunction printers, 15 multiple web pages, opening, 144, 150 music, 216 CDs burning, 227 playing, 226 ripping, 227 downloading from iTunes Store, 224-225 with Xbox Music app, 220-221 iPods, connecting to PCs, 229 playing with iTunes, 228 with radio stations, 223 with Windows Media Player, 218 with Xbox Music app, 218-219 purchasing from iTunes Store, 224-225 with Xbox Music app, 220-221 streaming, 222-223 Xbox Music app downloading music, 220-221 navigating, 217

playing music, 218-219 streaming music, 222-223 My Computer folder. See File Explorer My Documents folder. See File Explorer

#### Ν

naming files. 127 folders, 127 groups of tiles, 63 illegal characters, 126 Word documents, 118 navigating folders, 122-123 Photos app, 231 Start screen. 46-47 Word Web App, 113 Xbox Music app, 217 Navigation pane, 123 netbooks, 6 Netflix. 202-205 networks (wireless home networks). 28 accessing computers in, 39 additional PCs, connecting, 32-34 broadband routers. 30 HomeGroups accessing computers in, 38 adding computers to, 35-37 how they work, 29 main PC, setting up, 30-31 security, 31, 34 wireless adapters, 30-32 wireless routers, 30 News app, 92 News Feed (Facebook), reading, 180-181 Norton AntiVirus, 245 notebook mouse, 11 notebook PCs, 3, 6, 21 notification panel, 49

#### 0

Office Web Apps, 110 one-button wireless setup, 34 online accounts, 74 online shopping, 158-159

#### opening multiple web pages

opening multiple web pages, 144, 150 operating systems, 40 organizing Start screen tiles, 62 windows, 105 Outlook.com, 172 Overstock.com, 158

#### Ρ

PageDown key, 47 PageUp key, 47 Paragraph dialog box (Word), 117 paragraph formatting in Word documents, 117 Paste command (Word Edit menu), 115 PDF viewers, 119 People app, 170-171 posting updates from, 199 viewing social activity from, 198 peripherals, 4-6, 21 personalization desktop background, 101 color schemes. 102 themes. 102 Facebook Timeline, 185 Lock Screen, 53 adding apps, 58-59 changing picture, 54-55 displaying alarms, 59 displaying slide show, 56-57 profile pictures, 70-71 Start screen adding tiles, 65 changing color schemes, 66-67 deleting tiles, 64 displaying desktop background, 68-69 naming groups of tiles, 63 organizing into groups, 62 rearranging tiles, 60 resizing tiles, 61 user accounts configuring, 74-76 logging out, 77 switching between, 77 Windows 8 settings, 72-73

photos, 230 editing in Windows, 236-241 Facebook photos commenting on, 187 liking, 187 uploading, 188-189 viewing friends' photos, 186-187 on Lock Screen changing, 54-55 slide shows, 56-57 navigating, 231 setting for Lock screen, 235 sharing with Pinterest, 190 finding and repinning interesting pins, 192-193 finding people to follow, 191 pinning from web pages, 194-195 transferring from memory cards, 232-233 with USB connections, 232 viewing in Windows, 234-235 Photos app editing photos, 236-241 navigating, 231 transferring photos from memory cards, 232-233 with USB connections, 232 viewing photos, 234-235 pictures. See photos pinning apps to Start screen, 65, 85 to taskbar, 100 pins (Pinterest) finding and repinning, 192-193 pinning from web pages, 194-195 Pinterest, 190 compared to Facebook and Twitter, 177 finding and repinning interesting pins, 192-193 finding people to follow, 191 pinning from web pages, 194-195 playing music CDs. 226-227 with iTunes. 228 radio stations, 223 with Windows Media Player, 218 with Xbox Music app, 218-219

returning

on Hulu Plus. 206-209 on Netflix. 202-205 on YouTube. 210-211 with Video app. 201 with Xbox Video app, 214-215 playlists, 210, 228 pointing and clicking mouse, 42 POP (Post Office Protocol) email, 173 pop-up menus, 43 Post Office Protocol (POP) email, 173 posting Facebook updates, 182-183, 199 power cables, connecting, 18 power surges, 20 powering on, 24-25 preventive maintenance computer systems, restoring after crashes, 250 deleting unnecessary files, 246 deleting unused programs, 247 pricing for apps, 95 printing Word documents, 119 private web browsing, 143 profile pictures, changing, 70-71 protecting computers Action Center, 244 backups, 248-249 Control Panel, 244 PC settings, 243

preventive maintenance deleting unnecessary files, 246 deleting unused programs, 247 System Restore, 250-251 Windows Defender, 245 Public folder, 39 purchasing music

video

ports, 4, 8

printers, 15

from iTunes Store, 224-225 with Xbox Music app, 220-221 video, 212-213

## J-K

Quick Access menu, 100

radio stations, listening to, 223 reading email messages in Windows Mail app, 162-163 in Yahoo! Mail app, 172 Facebook News Feed, 180-181 rearranging Start screen tiles, 60 rebooting, 24 Recycle Bin emptying, 133 restoring files from, 132 red eye, removing, 239 rejecting Facebook friend requests, 179 removing. See also deleting apps from Start screen, 85 red eye, 239 renaming files, 127 folders. 127 SkyDrive files, 137 repeating music in iTunes, 228 repinning pins on Pinterest, 192-193 replying to email in Windows Mail app, 165 in Yahoo! Mail app, 173 resetting system, 251 resizing Start screen tiles, 61 responding to email in Windows Mail app, 165 in Yahoo! Mail app, 173 Restore Down button, 104 restoring computers after crashes, 250 files, 132 system, 250-251 windows, 104 retouching photos, 239 returning to favorite web pages, 147, 153 to Start screen, 99

#### retweeting

retweeting, 198 ribbons, 107, 113 right arrow key, 47 right-clicking mouse, 43 ripping CDs, 227 rotating photos, 238 routers, 30

## S

Safari, 148 Saturation control (Photos app), 241 saving favorite web pages, 146, 152 Word documents, 118 screens. See monitors scrolling Start screen, 47 windows. 103 scrollwheels. 11 searching for apps in Windows Store, 94-95 on your computer, 84 for Facebook friends, 178-179 for files. 130 web Bing searches, 155 Google searches, 154 Smart Searches, 156-157 security Action Center. 244 backups, 248-249 Control Panel, 244 online shopping, 159 PC settings, 243 preventive maintenance deleting unnecessary files, 246 deleting unused programs, 247 System Restore, 250-251 Windows Defender, 245 wireless home networks, 31, 34 setting up computer systems, 16 all-in-one PCs, 5, 22-23 audio systems, 19 CD and DVD drives, 13 connectors, 8 desktop PCs, 4, 18-20

hard disk drives. 9 hvbrid PCs. 7 keyboards, 10, 18 logging on to Windows, 25 memory card readers, 12 monitors. 14. 18 mouse, 11, 18 notebook PCs, 3, 6, 21 powering on, 24-25 system power cables, 18 printers, 15 restoring after crashes, 250 solid-state storage, 9 tablet PCs, 7 touchpad, 11 USB, 27 video cards, 14 Windows 8 Lock Screen, 17 Shadows control (Photos app), 240 sharing Facebook status updates, 181 photos on Facebook, 188-189 YouTube videos, 211 shopping online, 158-159 shuffling music in iTunes, 228 shutting down, 26 SkyDrive browsing photos on, 71 files copying, 137 cutting, 137 downloading, 137 renaming, 137 viewing, 136-137 storage space, 137 SkyDrive app, 110 Sleep mode, 26 slide shows displaying on Lock Screen, 56-57 turning off, 57 Smart Searches, 156-157 snapping apps side by side, 88-89 windows, 105 social media comparison of, 177 Facebook commenting on photos, 187 finding friends on, 178-179

touchpad

269

hiding status updates, 185 liking photos, 187 personalizing your Timelines, 185 posting status updates, 182-183 reading News Feed, 180-181 sharing status updates, 181 uploading photos, 188-189 viewing friends' photos, 186-187 viewing friends' Timelines, 184 People app posting updates from, 199 viewing social activity from, 198 Pinterest. 190 finding and repinning interesting pins, 192-193 finding people to follow, 191 pinning from web pages, 194-195 safety issues, 182 Twitter, 196-197 solid-state storage, 9 sorting files/folders, 125 sound systems, connecting, 19 speakers connecting, 19 external speakers, 23 special characters in filenames, 126 spell checking in Microsoft Word, 117 Sports app, 92 Spybot Search & Destroy, 245 Start button, 46, 99 Start screen, 41 apps on, 79 color schemes, 66-67 desktop background, 68-69 navigating, 46-47 pinning apps to, 85 removing apps from, 85 returning to, 99 scrolling, 47 tiles adding, 65 deleting, 64 naming groups of tiles, 63 organizing into groups, 62 rearranging, 60 resizing, 61 starting. See launching

status updates (Facebook) hiding, 185 posting, 182-183 sharing, 181 storage, solid-state, 9 streaming music, 222-223 surfing the web. See web surfing surge suppressors, 20 swiping touchscreen, 45 switching between apps, 86-87 between browsers tabs, 145, 151 between user accounts, 77 to local accounts. 76 syncing iPods, 229 system power cables, connecting, 18 System Restore, 250-251 system unit, 4

#### T

tablet PCs. 7 tapping touchscreen, 44 Target, 158 taskbar, pinning apps to, 100 Temperature control (Photos app), 241 text in Word documents editing, 115 entering, 114 formatting, 116 themes. 102 This PC folder, 123 tiles (Start screen) adding, 65 deleting, 64 naming groups of, 63 organizing into groups, 62 rearranging, 60 resizing, 61 Timeline (Facebook) personalizing, 185 viewing, 184 toolbars, 107 ToolTips, 42 Top Stories (Facebook), 180 touchpad, 11

#### 270

#### touchscreen displays

touchscreen displays, 5, 14, 45 scrolling, 45 scrolling with, 47 swiping, 45 switching between apps, 87 tapping, 44 zooming in, 45 zooming out, 45 traditional desktop, displaying, 98 transferring photos from memory cards, 232-233 with USB connections, 232 Travel app, 93 trial versions of apps, 95 turning off live tiles, 61 slide shows, 57 turning on computer systems, 24-25 TV shows, watching on Hulu Plus, 206-209 tweeting, 196-197 Twitter, 196 compared to Facebook and Pinterest, 177 following users, 197

ultrabooks, 6 unnecessary files, deleting, 246 unused programs, deleting, 247 updating apps, 94 uploading photos to Facebook, 188-189 video to YouTube, 211 USB connections, 8, 27 transferring pictures with, 232 user accounts configuring, 74-76

logging out, 77 profile pictures, 70-71 switching between, 77 user interfaces, 40

## V

video

downloading with Xbox Video app, 212-213 uploading to YouTube, 211

watching on Hulu Plus. 206-209 on Netflix. 202-205 on YouTube. 210-211 with Video app, 201 with Xbox Video app, 214-215 Video app, 201 video cards, 14 viewing. See  $\alpha$  lso displaying Facebook Timelines, 184 friends' Facebook photos, 186-187 Inbox in Windows Mail app, 162-163 in Yahoo! Mail app, 172 photos, 234-235 SkyDrive files, 136-137 social activity from People app, 198 viruses, preventing with Windows Defender, 245

#### W

watching video on Hulu Plus, 206-209 on Netflix, 202-205 on YouTube, 210-211 with Video app, 201 with Xbox Video app, 214-215 Weather app, 90 web blogs, 196 web browsers Apple Safari, 148 Google Chrome, 148 Internet Explorer. See Internet Explorer Mozilla Firefox, 148 web surfing, 142, 148-149 Bing searches, 155 Google searches, 154 opening multiple pages, 144, 150 pinning web content to Pinterest, 194-195 private browsing, 143 returning to favorite pages, 147, 153 saving favorite pages, 146, 152 shopping online, 158-159 Smart Searches, 156-157 switching between tabs, 145, 151 webcams, profile pictures with, 70 WiFi hotspots connecting to, 140-141 definition of, 140

Wi-Fi Protected Setup technology, 34 windows closing, 104 maximizing, 104 minimizing, 104 restoring, 104 scrolling, 103 snapping, 105 Windows 8 desktop. See desktop File Explorer, 121 help, 50-51 Lock Screen, 17, 25, 53 alarms, displaying, 59 apps, adding, 58-59 picture, 54-55, 235 slide show, displaying, 56-57 logging on to, 25 settings, configuring, 72-73 user accounts configuring, 74-76 logging out, 77 switching between, 77 Windows Action Center, 244 Windows Control Panel, 244 Windows Defender, 245 Windows Explorer. See File Explorer Windows Favorites, 123 Windows key, 10 Windows Media Player, 218 Windows SkyDrive. See SkyDrive Windows Store, 94-95 wireless adapters, 30-32 wireless home networks, 28 accessing computers in, 39 additional PCs, connecting, 32-34 HomeGroups accessing computers in, 38 adding computers to, 35-37 how they work, 29 main PC, setting up, 30-31 security, 31, 34 wireless routers. 30 wireless keyboards, 10 wireless routers, 30

Word (Microsoft), 108 desktop app, launching, 112 documents creating, 114 naming, 118 printing, 119 saving, 118 keyboard shortcuts, 115 paragraph formatting, 117 text editing, 115 text entry, 114 text formatting, 116 versions of, 109 Word Web App launching, 110-111 navigating, 113 word processor. See Word

#### X

Xbox Music app downloading music, 220-221 navigating, 217 playing music, 218-219 streaming music, 222-223

Xbox Music Pass service, 222

Xbox Video app downloading movies with, 212-213 watching movies with, 214-215

## Y

Yahoo! Mail, 172-175 YouTube uploading video to, 211 watching videos on, 210-211

#### Ζ

zip files, 134 Zoom (-) button, 62 zooming in/out, 45